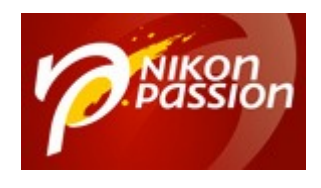

# Tutoriel Photoshop : Créer une photo publicitaire

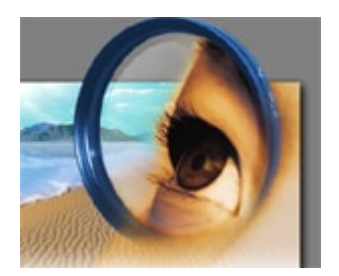

Nous en arrivons au 8ème tutoriel pour Adobe Photoshop proposé par notre membre <u>Michel Rohan</u>. Merci à lui pour tous ces documents et cette fois laissons aller notre imagination pour produire une photo publicitaire qui pourrait illustrer une brochure, un site web ou autre publication destinée à nous faire réver !!

Le cahier des charges est imaginaire : la légendaire maison DIOR n'aurait jamais fait appel à un retraité (!) pour lancer « 'Poison ». Notez au passage que nous n'avons pas d'action chez Dior et que cette marque ne nous sert ici que d'exemple. Si toutefois Dior veut nous faire parvenir quelques exemplaires de Poison, la rédaction de Nikon Passion se fera un plaisir de les recevoir []

Cahier des charges : sur un modèle féminin, réaliser un dégradé allant du noir et blanc (en bas à droite) à la couleur (en haut à gauche) et placer un flacon de « Poison » en couleur sur la zone monochrome pour le mettre en valeur.

Pré-requis : savoir détourer un objet à l'aide du filtre d'extraction.

Recevez ma Lettre Photo quotidienne avec des conseils pour faire de meilleures photos : <u>www.nikonpassion.com/newsletter</u>

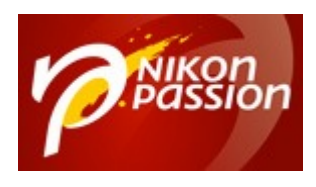

#### **Tutoriel Photoshop : Créer une photo publicitaire** Jean-Christophe Dichant Page 2 / 7

# nikonpassion.com

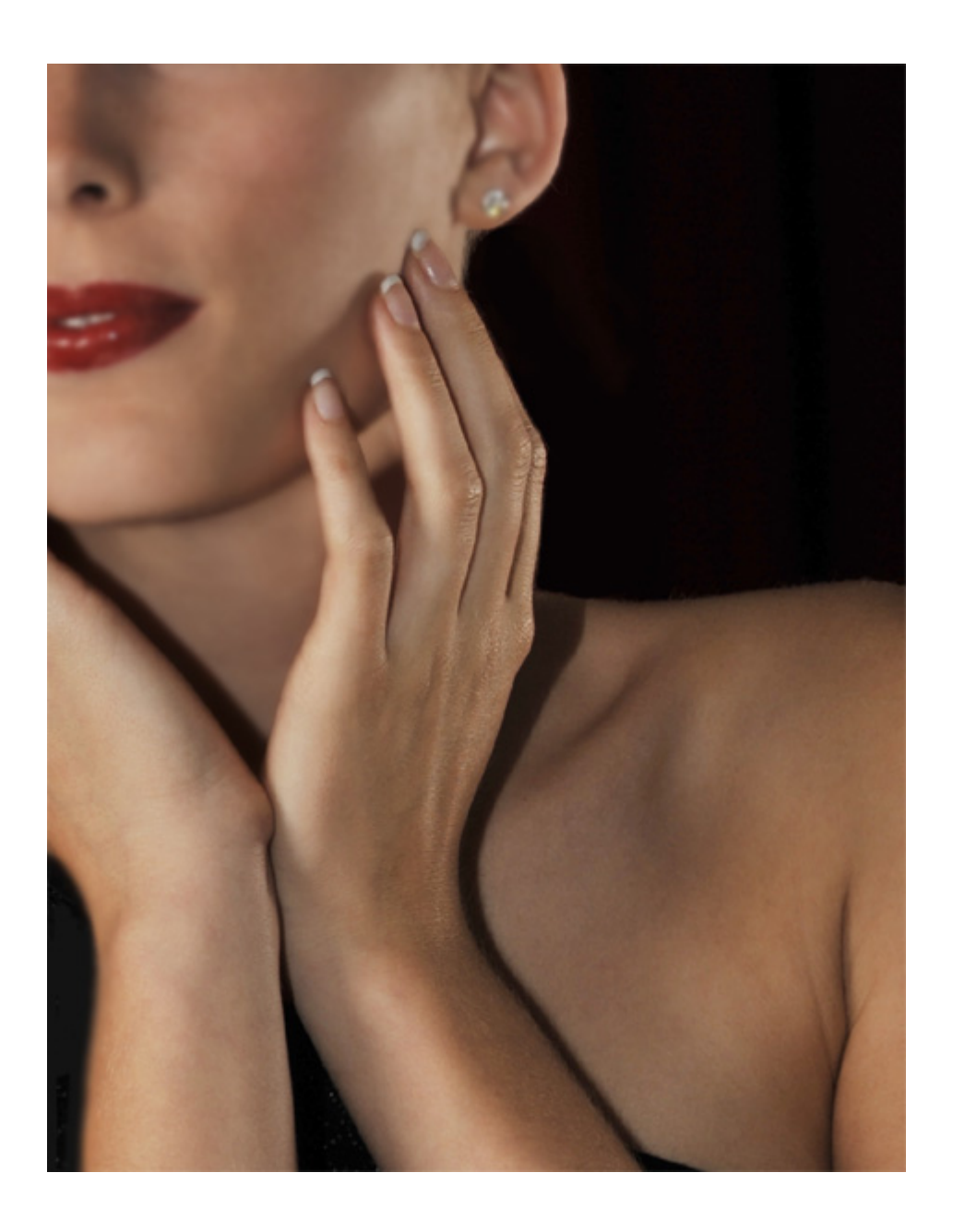

Recevez ma Lettre Photo quotidienne avec des conseils pour faire de meilleures photos : <a href="http://www.nikonpassion.com/newsletter">www.nikonpassion.com/newsletter</a>

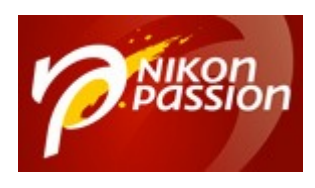

#### **Tutoriel Photoshop : Créer une photo publicitaire** Jean-Christophe Dichant Page 3 / 7

## nikonpassion.com

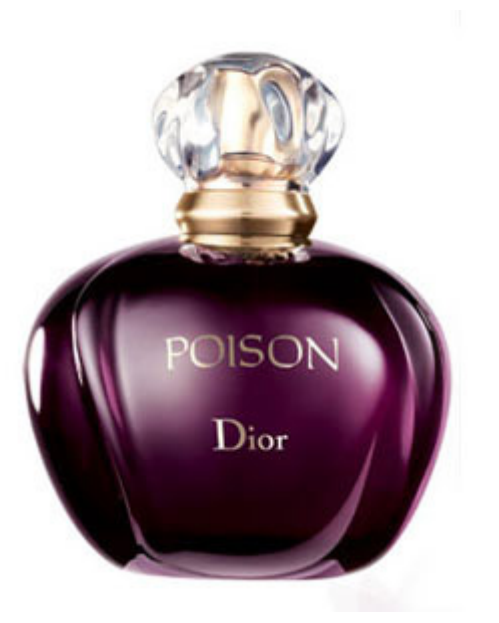

- 1 Copier ces deux images dans un dossier de votre disque dur.
- 2 Si la fenêtre des calques n'est pas visible, ouvrez-la [Fenêtre...Calques]

3 – Dupliquez le calque du modèle en le faisant glisser sur l'outil n° 3 situé au bas de la fenêtre des calques.

Recevez ma Lettre Photo quotidienne avec des conseils pour faire de meilleures photos : <a href="http://www.nikonpassion.com/newsletter">www.nikonpassion.com/newsletter</a>

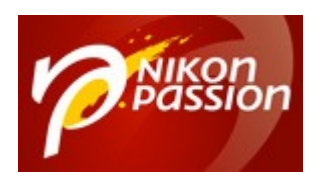

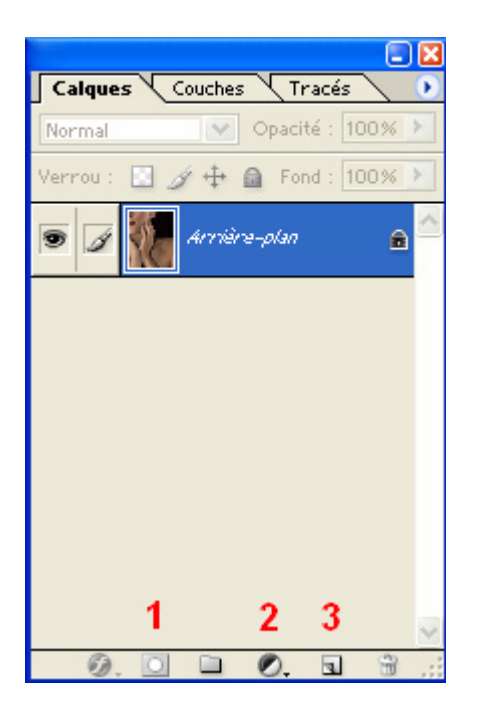

4 - Créez un nouveau calque de remplissage en cliquant sur l'outil n° 2 et sélectionnez la fonction « Mélangeur de couches ».

5 – Cochez la case « Monochrome », puis cliquez sur OK. La photo doit passer en noir & blanc.

6 – Sélectionnez l'outil « Dégradé » et fixez le blanc comme couleur de départ et le noir comme couleur d'arrivée.

Recevez ma Lettre Photo quotidienne avec des conseils pour faire de meilleures photos : <u>www.nikonpassion.com/newsletter</u>

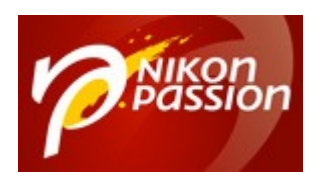

#### **Tutoriel Photoshop : Créer une photo publicitaire** Jean-Christophe Dichant Page 5 / 7

nikonpassion.com

| Editeur de dégradé                                                                                                    |                                         |
|----------------------------------------------------------------------------------------------------|-----------------------------------------|
| Paramètres prédéfinis                                                                                                    | OK<br>Annuler<br>Charger<br>Enregistrer |
| Nom : Personnalisé Type de dégradé : Uniforme Lissage : 100 > %                                                                                        | Nouveau                                 |
| ● Blanc       ◆         Arrêts       ●         Opacité :       > %         Position :       ∞ %         Couleur :       ●         Position :       ∞ % | Noir                                    |

7 - Cliquez sur le point situé en bas à droite de l'image et faites glisser l'outil dégradé vers le coin situé en haut à gauche (diagonale). Votre image doit aller du Noir & Blanc à la couleur.

8 - Chargez l'image du flacon de parfum que vous allez détourer à l'aide du filtre « Extraire ». Il vous suffira ensuite de coller le flacon au sommet de la pile des

Recevez ma Lettre Photo quotidienne avec des conseils pour faire de meilleures photos : <u>www.nikonpassion.com/newsletter</u>

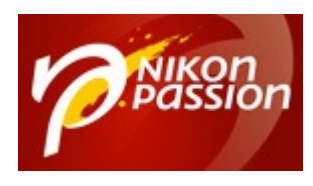

calques du modèle et de le placer dans le creux du poignet du modèle. Vous devez obtenir ceci :

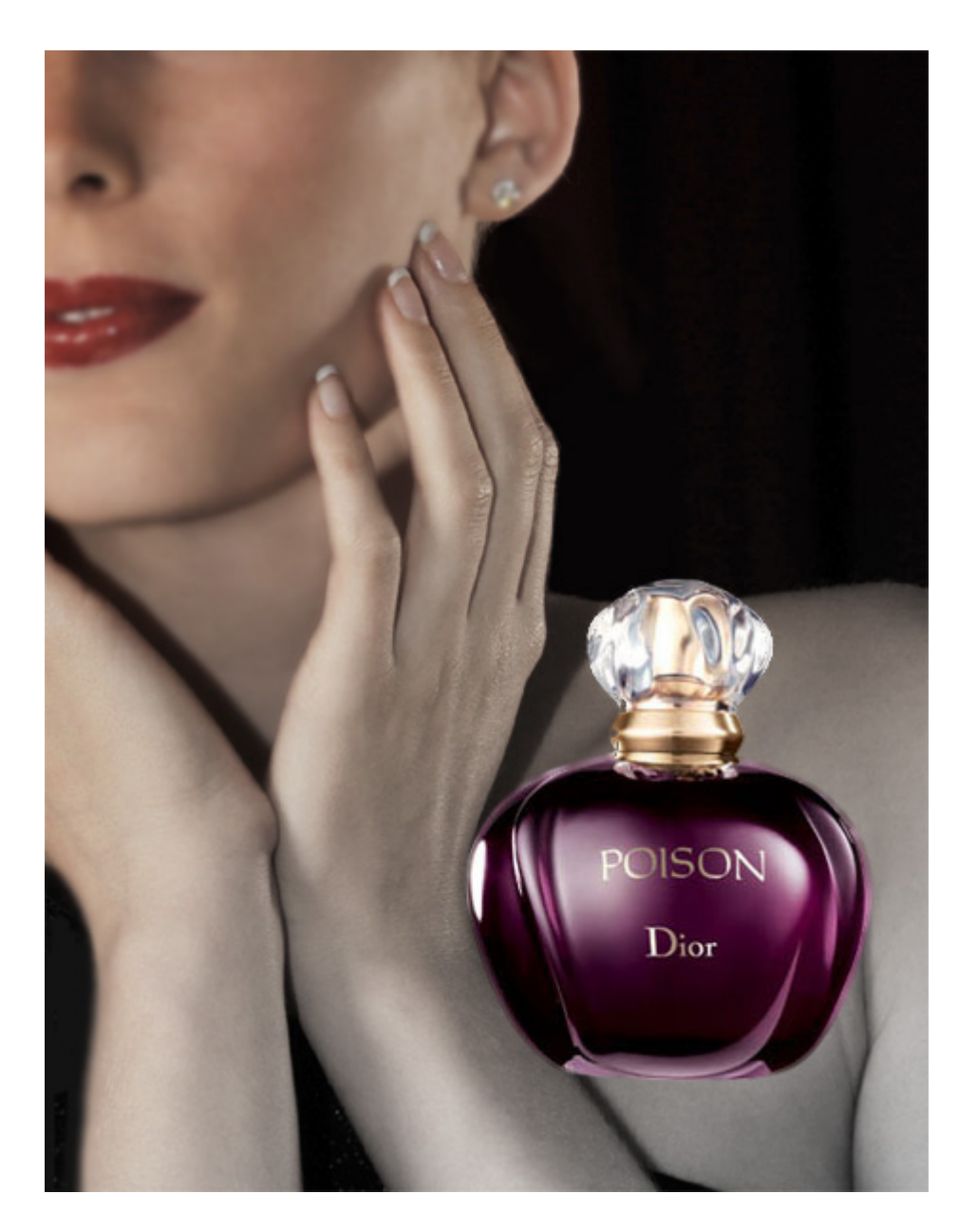

Recevez ma Lettre Photo quotidienne avec des conseils pour faire de meilleures photos : <u>www.nikonpassion.com/newsletter</u>

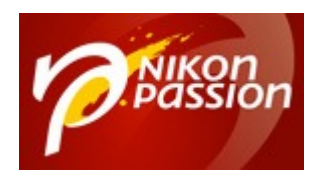

Retrouvez les photos de Michel Rohan sur son site : <u>http://www.planete-bleue.net</u>

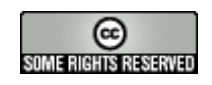

Recevez ma Lettre Photo quotidienne avec des conseils pour faire de meilleures photos : <u>www.nikonpassion.com/newsletter</u>